## Instructivo de descarga de JAVA

Se deberá descargar el complemento JAVA para la activación de la herramienta de firmado digital, ingresando a <u>www.java.com/es</u>

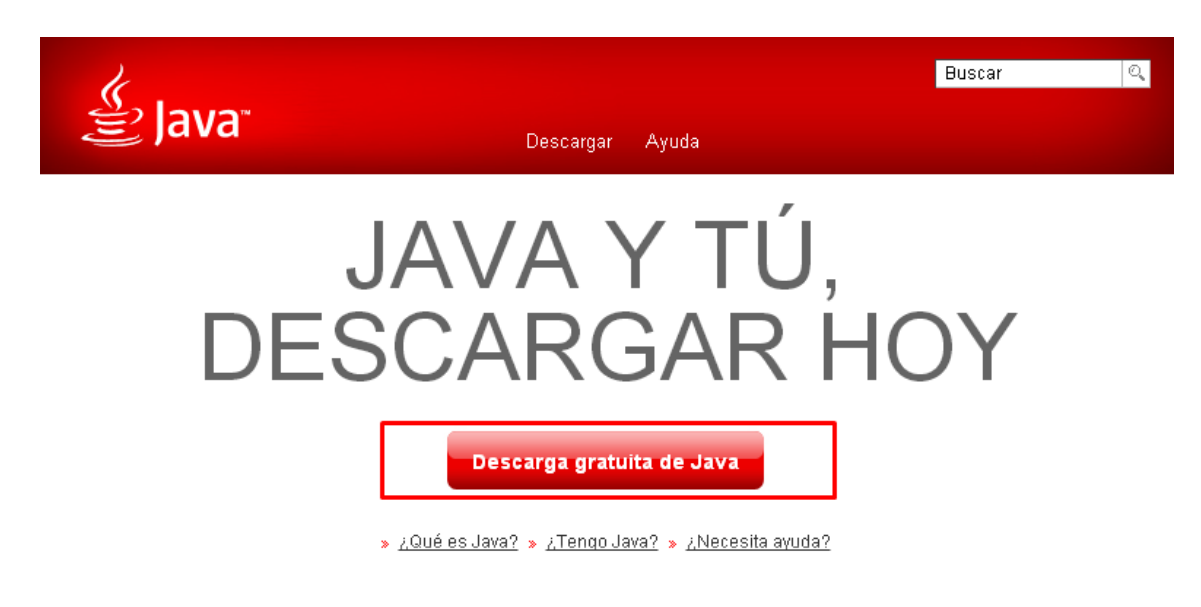

Hacer clic en "Descarga gratuita de Java".

• Hacer clic en "Aceptar e iniciar descarga gratuita".

## Descargar Java para Windows

Recomendado Version 7 Update 67 (Tamaño de archivo: 896 KB)

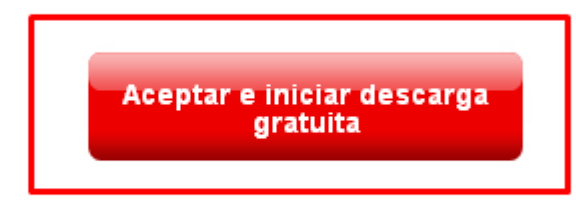

Al descargar Java, confirma que ha leído y aceptado los términos del <u>acuerdo de licencia de usuario final</u>

• Una vez terminada la descarga ejecutar el archivo para que comience la descarga.

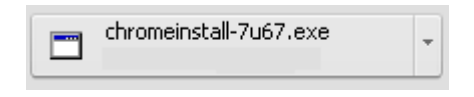

## • Hacer clic en "Instalar".

| Configuración de Java - Bienvenido                                                                                                    |  |  |  |
|----------------------------------------------------------------------------------------------------|--|--|--|
| Java" ORACLE                                                                                                    |  |  |  |
| Bienvenido a Java                                                                                                    |  |  |  |
| Java ofrece un acceso seguro al fantástico mundo del contenido Java.<br>Desde soluciones empresariales a útiles herramientas y ocio, Java le da<br>más vida a su experiencia en Internet. |  |  |  |
| Aviso: En este proceso de instalación no se registra ningún dato personal.<br>Haga clic aquí para ver más información sobre los datos que recopilamos.                                    |  |  |  |
| Haqa clic en Instalar para aceptar el acuerdo de licencia e instalar Java.                                                                                                    |  |  |  |
| Cambiar la Carpeta de Destino Cancelar Instalar >                                                                                                    |  |  |  |

• Una vez finalizado el proceso de instalación ya se encontrara activa la herramienta de firmado digital.

## Si su navegador es Google Chorme deberá realizar la siguiente configuración

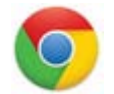

• Abrir el navegador y en la barra de direccionar escribir la siguiente pagina: Chrome://plugins y tocar la tecla Intro.

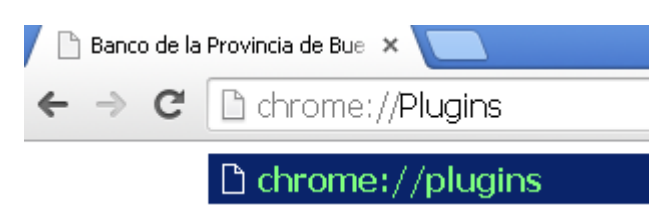

• En el listado de complementos se deberá buscar el siguiente: Java (TM) (2 files) – Versión: 10.65.2.20 y tildar el check box de "Permitir siempre".

| Java(TM) (2 files) - Versión: 10.65.2.20<br>NPRuntime Script Plug-in Library for Java(TM) Deploy |                  |  |  |
|--------------------------------------------------------------------------------------------------|------------------|--|--|
| <u>Inhabilitar</u>                                                                               | Permitir siempre |  |  |
| ··· - ··· • -•                                                                                   | /                |  |  |

• Luego cerrar la pestaña y ya se encontrara configurado su navegador